| Classification | System and Application FAQ on WinCE PAC |         |       |      | No.        | 2-001-00 |      |
|----------------|-----------------------------------------|---------|-------|------|------------|----------|------|
| Author         | Eric_Shiu                               | Version | 1.0.1 | Date | 2018/04/27 | Page     | 1/14 |

# How to use VCEP to remotely control and monitor WinPAC and ViewPAC from anywhere on the Ethernet

| Appli | es to:   |              |                     |
|-------|----------|--------------|---------------------|
|       | Platform | OS Version   | PAC Utility Version |
|       | WinPAC   | All Versions | All Versions        |
|       | ViewPAC  | All Versions | All Versions        |

The ICP DAS VCEP is designed to help you manage your WinPAC/ViewPAC for any location. No matter where you are, the ICP DAS VCEP provides a convenient environment on your PC to remotely control the WinPAC and ViewPAC, capture screen of the WinCE PAC on PC, and synchronize files on the two sides and record screen activity to video.

The ICP DAS VCEP is composed of two main components: the 'Server' which runs on WinCE PAC and the 'Client' which runs on a regular PC. Once a connection is established between the client and server, the client periodically requests screen updates and sends mouse/key events to the server.

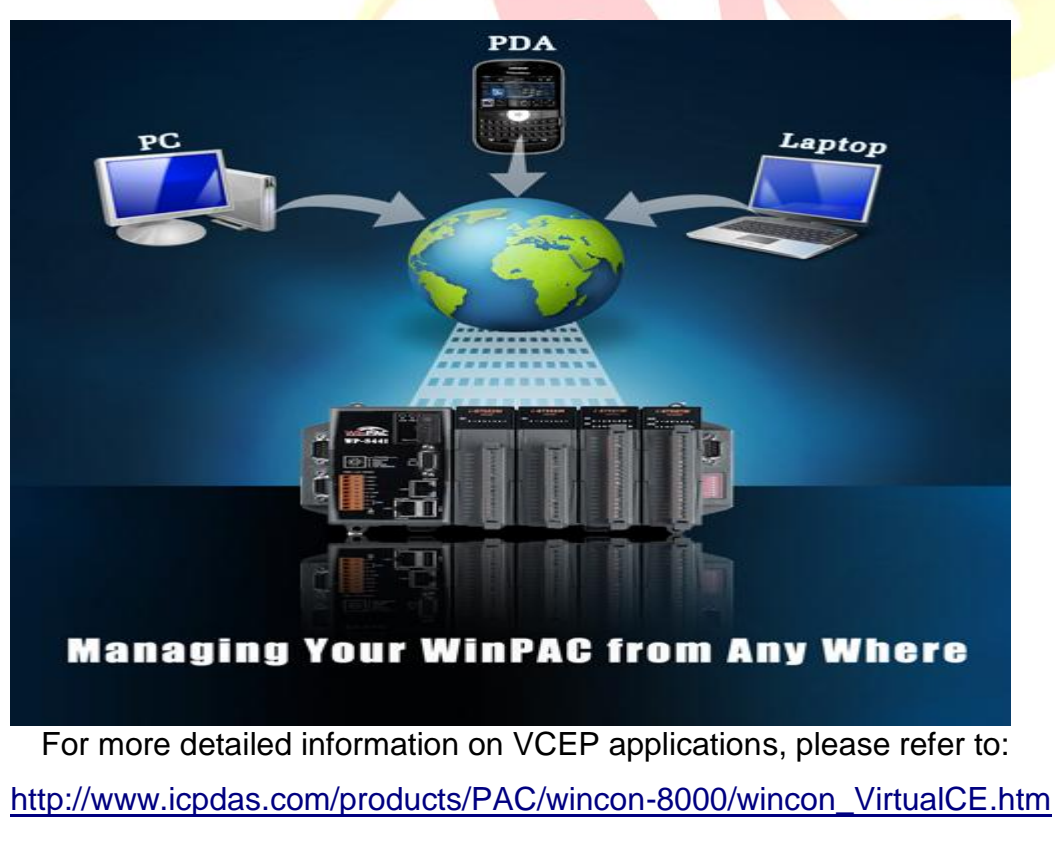

| Classification | System and Ap | plication F | AQ on WinCE | PAC  |            | No.  | 2-001-00 |
|----------------|---------------|-------------|-------------|------|------------|------|----------|
| Author         | Eric_Shiu     | Version     | 1.0.1       | Date | 2018/04/27 | Page | 2/14     |

In this article it introduces

- 1. How to get started with VCEP to link the WinPAC or ViewPAC via the LAN (page 2)
- 2. How to get started with VCEP to link the WinPAC or ViewPAC via the WAN (page 6)
- 3. After VCEP 5.0, make the Win PAC/ViewPAC active Connection from Server (page 10)
- 4. How to make the VCEP server always on over the PAC working time period (page 13)

## 1. Linking the WinPAC or ViewPAC via the LAN

You just need to run the VCEP server on PAC, and then configure the VCEP client on the PC. The VCEP client would scan all the servers on the LAN automatically and list them for you to select one server to link with.

Note: If your WinPAC/ViewPAC is behind the firewall, please make sure to keep port 1899 and 1903 open.

#### Server execution on WinPAC/ ViewPAC Side

Step 1: Go to "\System\_disk\Tools\VCEP" folder and double click v\_remote.exe.

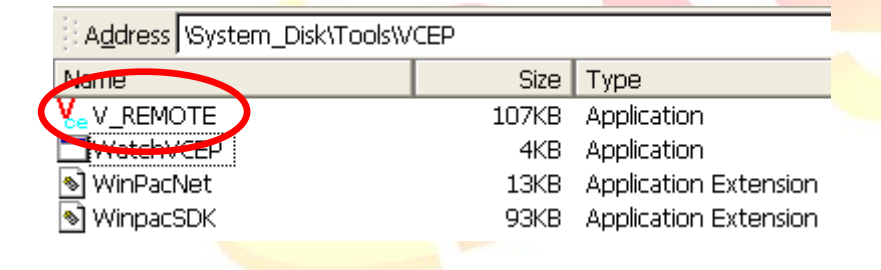

#### **Client configuration on PC Side**

Step 2: Install the VCEP client on your host PC.

The "vcep\_4.2.0.7.exe" file is located at Companion CD: \ napdos\wp-8x4x\_ce50\pc\_tools\vcep\_4.2.0.7\ or ftp://ftp.icpdas.com/pub/cd/winpac/napdos/wp-8x4x\_ce50/pc\_tools/vcep\_4.2.0.7/

| assification                        | System and A                           | Application FAQ on W                                      | /inCE PAC                              |                                            | No.                    | 2-001-00 |
|-------------------------------------|----------------------------------------|-----------------------------------------------------------|----------------------------------------|--------------------------------------------|------------------------|----------|
| thor                                | Eric_Shiu                              | Version 1.0.1                                             | Date                                   | 2018/04/27                                 | Page                   | 3/14     |
| FTP di<br>8x4x_                     | irectory ,<br>ce50/pc_                 | /pub/cd/winpac/napdos/<br>/pub/cd/win<br>_tools/vcep      | wp-8x4x_ce50/<br>pac/nap<br>4.2.0.7,   | /pc_tools/vcep_4<br>pdos/wp·<br>/ at ftp.i | .2.0.7/<br>-<br>icpdas | .com     |
| Up to high                          | ner level direct                       | Tory                                                      |                                        |                                            |                        |          |
| 12/07/200<br>12/07/200<br>12/07/200 | 09 03:30AM<br>09 03:30AM<br>09 03:30AM | 1,855 hist<br>2,120,377 <mark>vcep</mark><br>821,000 vcep | ory v4.2.0<br>_4.2.0.7.e<br>_quick_sta | .7.txt<br>xe<br>rt_manual.pd               | f                      |          |
|                                     |                                        |                                                           |                                        |                                            |                        |          |
| Step 3: R                           | un the " <b>Virtua</b>                 | CE Pro Client"                                            |                                        |                                            |                        |          |
| micros                              | soft Visual Studio 200                 | 8                                                         |                                        |                                            |                        |          |
| 🛅 PSPad                             | editor                                 | •                                                         |                                        |                                            |                        | 7        |
| 🛅 DAQP                              | ro                                     | 🕨 🧰 VCEP 4                                                | .2.0.4 🔸 🖬 U                           | Ininstall Virtual CE I                     | Pro Client             |          |
| 🕲 Micros                            | soft ActiveSync                        |                                                           |                                        | 'irtual CE Pro Client                      |                        | 2        |
| icrDA                               | 16<br>7 Dununiuum                      |                                                           |                                        |                                            |                        |          |
| 🛅 Neio 7                            | ~ 1 leiniuni<br>~ 7                    |                                                           |                                        |                                            |                        |          |
| (iii) 22.6×                         | /                                      |                                                           |                                        |                                            |                        |          |
|                                     |                                        |                                                           |                                        |                                            |                        |          |
| Step 4: Cl                          | lick the "New"                         | button to add a nev                                       | connectior                             | ).                                         |                        |          |
| Virtual CE Pr                       | o                                      |                                                           |                                        |                                            |                        |          |
| File Connection                     | Script Window Help<br>Connections      | Scripts                                                   |                                        |                                            |                        |          |
| Name                                | Type Port Statu                        | s Name Status                                             |                                        |                                            |                        |          |
|                                     |                                        |                                                           |                                        |                                            |                        |          |
|                                     |                                        |                                                           |                                        |                                            |                        |          |
|                                     |                                        |                                                           |                                        |                                            |                        |          |
|                                     |                                        |                                                           |                                        |                                            |                        |          |
|                                     |                                        |                                                           |                                        |                                            |                        |          |
|                                     |                                        |                                                           |                                        |                                            |                        |          |
| New                                 | elete Edit Connec                      | New Edit Delete Play/Pau                                  | ise Stop                               |                                            |                        |          |
|                                     |                                        |                                                           |                                        |                                            |                        |          |
|                                     |                                        |                                                           |                                        |                                            |                        |          |
|                                     |                                        |                                                           |                                        |                                            |                        |          |
|                                     |                                        | ICP DAS Co., Ltd.                                         | Technical do                           | ocument                                    |                        |          |

| Classification | System and Ap | plication F | AQ on WinCE | PAC  |            | No.  | 2-001-00 |
|----------------|---------------|-------------|-------------|------|------------|------|----------|
| Author         | Eric_Shiu     | Version     | 1.0.1       | Date | 2018/04/27 | Page | 4/14     |

Step 5: Enter a name in the "Name" textbox, choose the "LAN (Auto Discovery)" item from the "Connection Type" comboBox and click the "OK" button.

| Name: New Connection                                                                                                    | Window Background Color                                                                          |
|----------------------------------------------------------------------------------------------------|--------------------------------------------------------------------------------------------------|
| Connection Type:                                                                                                    | Change                                                                                           |
| Target IP Address:                                                                                                    | Open Maximized                                                                                   |
| Port: Refresh Rate: 10 fp: -                                                                                                    | Automatically connect at startup                                                                 |
| Skin: Scale: 1X 💌                                                                                                    | Low color mode                                                                                   |
| Screen Capture<br>File Clipboard Cone Click<br>Image file format (one click): BMP                                                                                    | C Queue Events                                                                                   |
| Recording Method<br>Script events CAVI video                                                                                                    | Show Mouse Cursor                                                                                |
|                                                                                                    |                                                                                                  |
|                                                                                                    | The next economic tion is encoded in                                                             |
|                                                                                                    | The new connection is created in                                                                 |
|                                                                                                    | The new connection is created in<br>"Connections" List as shown below.                           |
|                                                                                                    | The new connection is created in<br>"Connections" List as shown below.                           |
| <b>Virtual CE Pro</b><br>File Connection Script Window Help                                                                                                    | The new connection is created in<br>"Connections" List as shown below.                           |
| ■ Virtual CE Pro<br>File Connection Script Window Help<br>Connections                                                                                                | The new connection is created in<br>"Connections" List as shown below.                           |
| Virtual CE Pro         File Connection Script Window Help         Connections         Neme       Type         View Connection       LAN (Auto N/A Idle               | The new connection is created in<br>"Connections" List as shown below.<br>Scripts<br>Name Status |
| Virtual CE Pro         File Connection Script Window Help         Connections         Nexe:       Type       Port       Status         New:       LAN (Auto N/A Idle | The new connection is created in<br>"Connections" List as shown below.                           |

Step 6: Double click the "New connection" item in the "Connections" List;

the VCEP client program starts to scan the servers on the LAN.

| Classification System and Application FAQ on WinCE PAC |           |         |       | No.  | 2-001-00   |      |      |
|--------------------------------------------------------|-----------|---------|-------|------|------------|------|------|
| Author                                                 | Eric_Shiu | Version | 1.0.1 | Date | 2018/04/27 | Page | 5/14 |

The PAC which is running the v\_remote.exe will be searched and added to the device list.

For example, the server is listed with Device Name "ICPDAS Device" and IP Address "10.1.0.77".

|   | LAN (Auto Discovery)                     |  |
|---|------------------------------------------|--|
|   | Select one or more devices to connect to |  |
|   | Device Name IP Address                   |  |
| 4 | ICPDAS Device 10.1.0.77                  |  |
|   |                                          |  |
|   |                                          |  |
|   |                                          |  |
|   |                                          |  |
|   |                                          |  |
|   | < · · · · · · · · · · · · · · · · · · ·  |  |
|   | Scanning for devices                     |  |
|   | Connect Cancel                           |  |

Step 7: Double click the target server; the desktop of the remote PAC will be displayed on the Host PC.

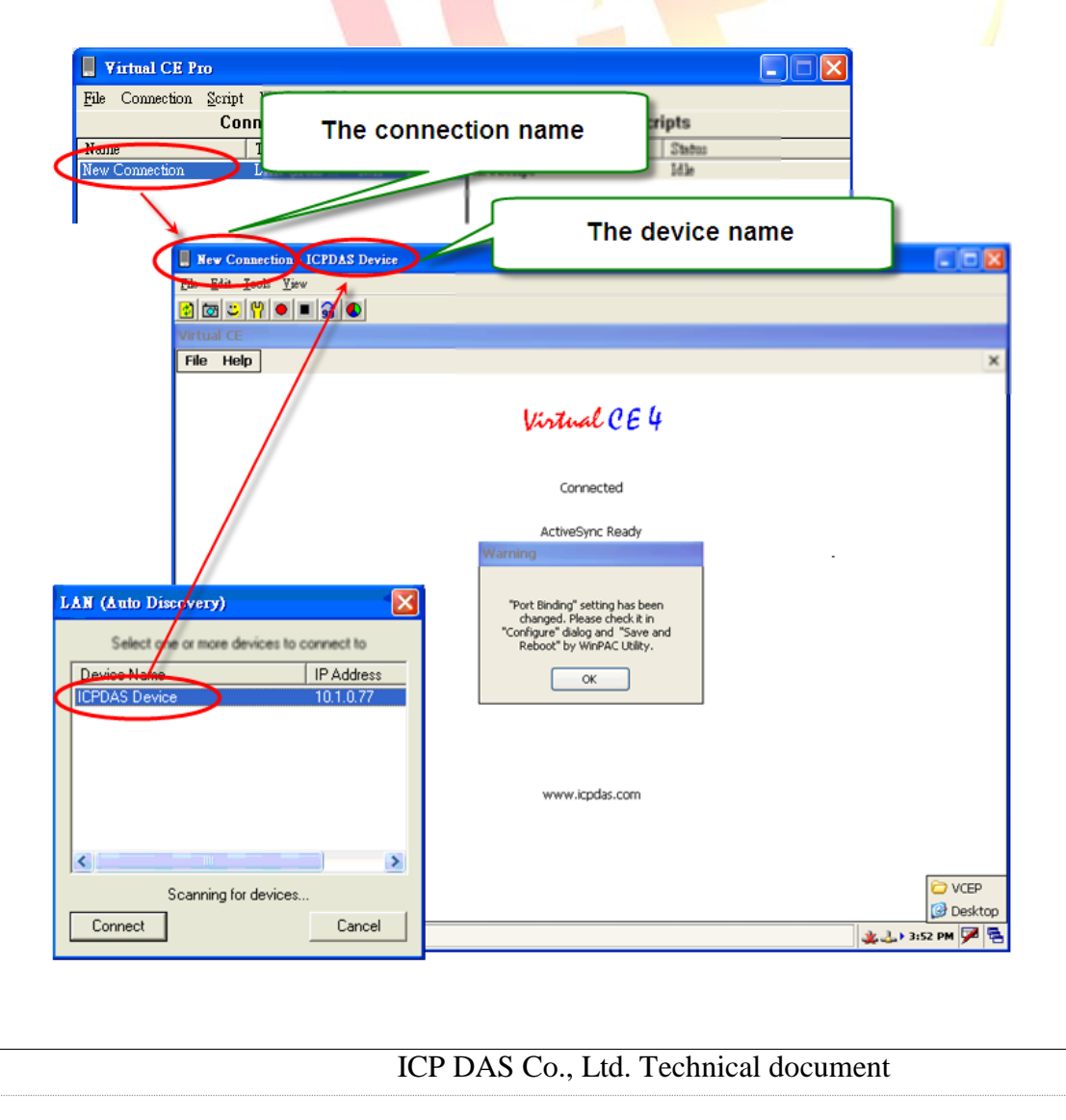

| Classification | System and Ap | plication F | AQ on WinCE | PAC  |            | No.  | 2-001-00 |
|----------------|---------------|-------------|-------------|------|------------|------|----------|
| Author         | Eric_Shiu     | Version     | 1.0.1       | Date | 2018/04/27 | Page | 6/14     |

## 2. Linking the WinPAC or ViewPAC via the WAN

#### Server execution on WinPAC/ ViewPAC Side

Step 1: Go to "\System\_disk\Tools\VCEP" folder and double click v\_remote.exe.

| 11  | A <u>d</u> dress  \Syste | m_Disk\Tools\V | CEP   |                       |
|-----|--------------------------|----------------|-------|-----------------------|
| Ne  | ane                      |                | Size  | Туре                  |
| (V. | V_REMOTE                 |                | 107KB | Application           |
|     | WatchWCEP                |                | 4KB   | Application           |
| ۵   | WinPacNet                |                | 13KB  | Application Extension |
| ۵   | WinpacSDK                |                | 93KB  | Application Extension |

#### Client configuration on PC Side

Step 2: Install the VCEP client on your host PC.

The "vcep\_4.2.0.7.exe" file is located at

Companion CD:\ napdos\wp-8x4x\_ce50\pc\_tools\vcep\_4.2.0.7\ or

ftp://ftp.icpdas.com/pub/cd/winpac/napdos/wp-8x4x\_ce50/pc\_tools/vcep\_4.2.0.7/

Address ftp://ftp.icpdas.com/pub/cd/winpac/napdos/wp-8x4x\_ce50/pc\_tools/vcep\_4.2.0.7/

# FTP directory /pub/cd/winpac/napdos/wp-8x4x\_ce50/pc\_tools/vcep\_4.2.0.7/ at ftp.icpdas.com

Up to higher level directory

12/07/2009 03:30AM 12/07/2009 03:30AM 12/07/2009 03:30AM 1,855 history v4.2.0.7.txt 2,120,377 vcep\_4.2.0.7.exe 821,000 vcep quick start manual.pdf

| Classification | System and App            | System and Application FAQ on WinCE PAC |                |       |                         |           |      |
|----------------|---------------------------|-----------------------------------------|----------------|-------|-------------------------|-----------|------|
| Author         | Eric_Shiu                 | Version                                 | 1.0.1          | Date  | 2018/04/27              | Page      | 7/14 |
| Step 3: Ru     | in the " <b>Virtual C</b> | E Pro C                                 | lient"         |       |                         |           |      |
| 🛅 Micros       | oft Visual Studio 2008    | •                                       |                |       |                         |           |      |
| 🛅 PSPad e      | editor                    |                                         |                |       |                         |           |      |
| 💼 DAQPr        | o                         | •                                       | 📷 VCEP 4.2.0.4 | ا 🖬 ا | Uninstall Virtual CE P: | ro Client |      |
| 🔇 Micros       | oft ActiveSync            |                                         | •              |       | Virtual CE Pro Client   |           | >    |
| 🛅 ICPDA        | 2                         |                                         |                |       |                         |           |      |
| 🛅 Nero 7       | Premium                   |                                         |                |       |                         |           |      |
| 👼 Lingoe:      | \$2                       |                                         |                |       |                         |           |      |

Step 4: Click the "New" button to add a new connection.

| Virtual CE Pro      | Window Hala         |             |                |                   |  |
|---------------------|---------------------|-------------|----------------|-------------------|--|
| e connection Scribt | mullow <u>n</u> elp |             | Sei            | inte              |  |
|                     | Time                | Port Status | Nama           | Status            |  |
| aune                | Type                | FOIL STATUS | INSUITE        | Status            |  |
|                     |                     |             |                |                   |  |
|                     |                     |             |                |                   |  |
|                     |                     |             |                |                   |  |
|                     |                     |             |                |                   |  |
|                     |                     |             |                |                   |  |
|                     |                     |             |                |                   |  |
|                     |                     |             |                |                   |  |
|                     |                     |             |                |                   |  |
|                     |                     |             |                |                   |  |
|                     |                     |             |                |                   |  |
|                     |                     |             |                |                   |  |
|                     |                     |             |                |                   |  |
|                     |                     |             |                |                   |  |
|                     |                     |             |                |                   |  |
|                     | 1                   |             | 1              |                   |  |
| New Lelet           | e Edit              | Connect     | New Edit Delet | e Play/Pause Stop |  |
|                     |                     |             |                |                   |  |
|                     |                     |             |                |                   |  |

| Classification | System and Ap | No.     | 2-001-00 |      |            |      |      |
|----------------|---------------|---------|----------|------|------------|------|------|
| Author         | Eric_Shiu     | Version | 1.0.1    | Date | 2018/04/27 | Page | 8/14 |

Step 5:

- 5.1 Enter a name in the "Name" textbox
- 5.2 Choose the "WAN / Internet" item from the "Connection Type" comboBox
- 5.3 Enter the IP address of PAC (server) in the "Target IP Address" address box.
- 5.4 Click the "OK" button.

| Name:                                         | New Connection                              | Window Backgr      | ound Color      |
|-----------------------------------------------|---------------------------------------------|--------------------|-----------------|
| Connection Type:                              | WAN / Internet                              |                    | Change          |
| Target IP Address.                            | 10 . 1 . 0 . 77                             | Open Maximized     |                 |
| Port: 0                                       | Refresh Rate: 10 fp: 💌                      | Automatically conr | nect at startup |
| Skin:                                         | Scale: 1X 💌                                 | Low color mode     |                 |
| Screen Capture<br>File C<br>Image file format | Clipboard C One Click<br>(one click): BMP 💌 | C Queue Events     |                 |
| Recording Metho                               | d<br>C. AVI video                           | Show Mouse Cursor  | ОК              |

## Tips & Warnings

Get the IP Address of the PAC by double-clicking the connection icon on the task bar of the PAC.

| <b>~</b>             | LANI                                                                |
|----------------------|---------------------------------------------------------------------|
| Internet<br>Explorer | IP Information IPv6 Information                                     |
| Microsoft<br>WordPad | Internet Protocol (TCP/IP) Address Type: DHCP IP Address: 10.1.0.77 |
| My                   | Subnet Mask: 255.255.0.0<br>Default Gateway: 10.1.0.254             |
|                      |                                                                     |
| <u>ا</u> م           | <u>R</u> ene <del>w</del>                                           |
| RegView              |                                                                     |
| 🐉 LAN1               | 2:37 PM ጆ 🖷                                                         |

| Classification | System and Ap | No.     | 2-001-00 |      |            |      |      |
|----------------|---------------|---------|----------|------|------------|------|------|
| Author         | Eric_Shiu     | Version | 1.0.1    | Date | 2018/04/27 | Page | 9/14 |

Step 6: Double click "New connection".

| Virtual CE             | і Рто             |            |              |        |      |      |        |            |      |
|------------------------|-------------------|------------|--------------|--------|------|------|--------|------------|------|
| <u>F</u> ile Connectio | on <u>S</u> cript | Window     | <u>H</u> elp |        |      |      |        |            |      |
|                        | Connections       |            |              |        |      |      | Scri   | pts        |      |
| Name                   |                   | Туре       | Port         | Staros | Name |      |        | Status     |      |
| New Connection         | ı                 | WAN / Inte | r N/A        | Idle   |      |      |        |            |      |
|                        |                   |            |              |        |      |      |        |            |      |
|                        |                   |            |              |        |      |      |        |            |      |
|                        |                   |            |              |        |      |      |        |            |      |
|                        |                   |            |              |        |      |      |        |            |      |
|                        |                   |            |              |        |      |      |        |            |      |
|                        |                   |            |              |        |      |      |        |            |      |
|                        |                   |            |              |        |      |      |        |            |      |
|                        |                   |            |              |        |      |      |        |            |      |
|                        |                   |            |              |        |      |      |        |            |      |
|                        |                   |            |              |        |      |      |        |            |      |
|                        |                   |            |              |        |      |      |        |            |      |
|                        |                   |            |              |        |      |      |        |            |      |
|                        |                   |            |              |        |      |      |        |            |      |
| L,                     |                   |            |              |        |      |      |        | 4          |      |
| New                    | Delete            | Edi        | t Co         | nnect  | New  | Edit | Delete | Play/Pause | Stop |

Step 7: Wait few seconds for connection establishment. (Don't click the "Cancel" button.)

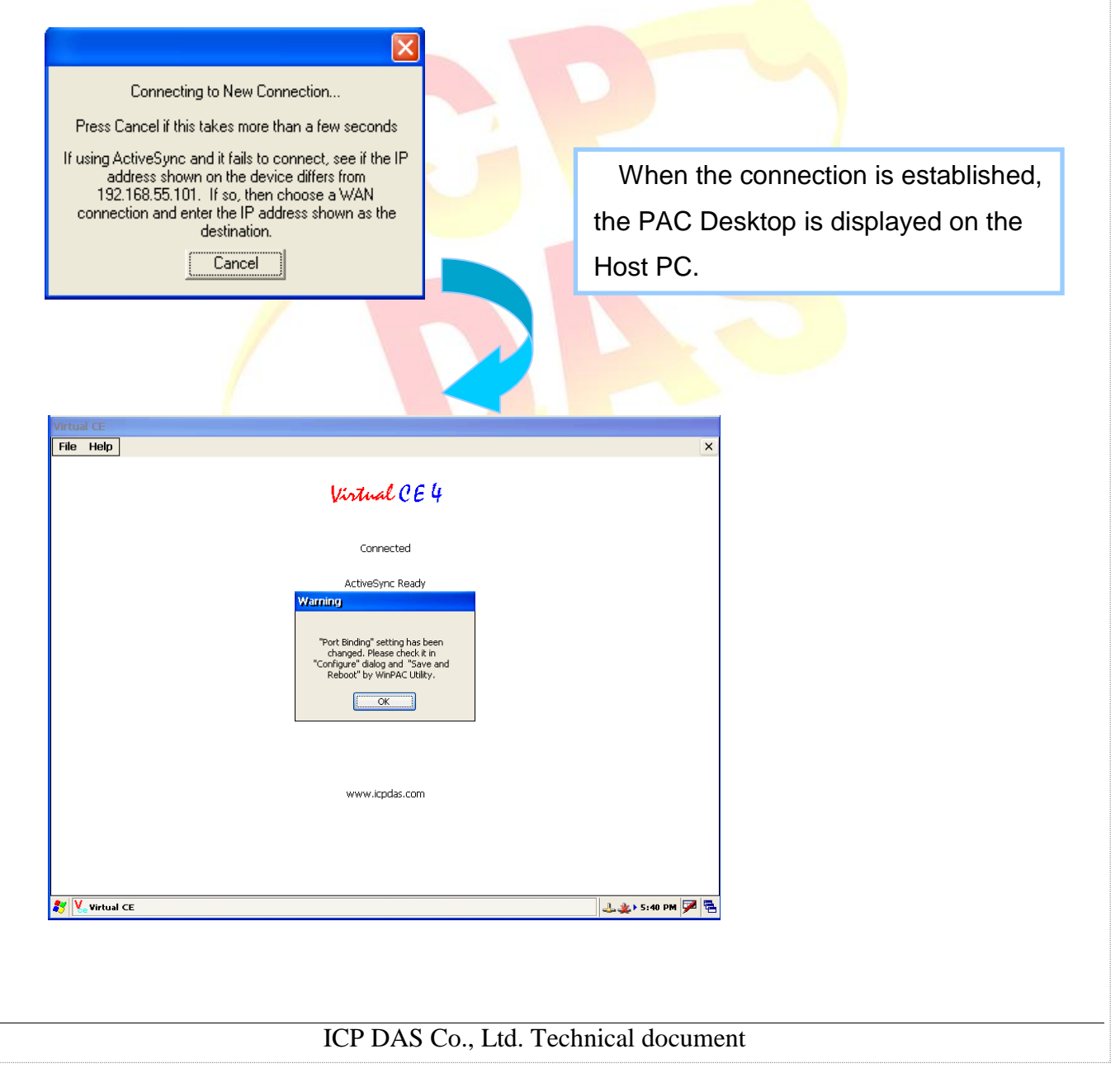

| Classification | System and Ap | No.     | 2-001-00 |      |            |      |       |
|----------------|---------------|---------|----------|------|------------|------|-------|
| Author         | Eric_Shiu     | Version | 1.0.1    | Date | 2018/04/27 | Page | 10/14 |

# 3. After VCEP 5.0, make the Win PAC/ViewPAC active Connection

#### from Server

In some situation, WinPAC/XPAC/ViewPAC only has private IP in LAN, but has to communicate with PC in WAN

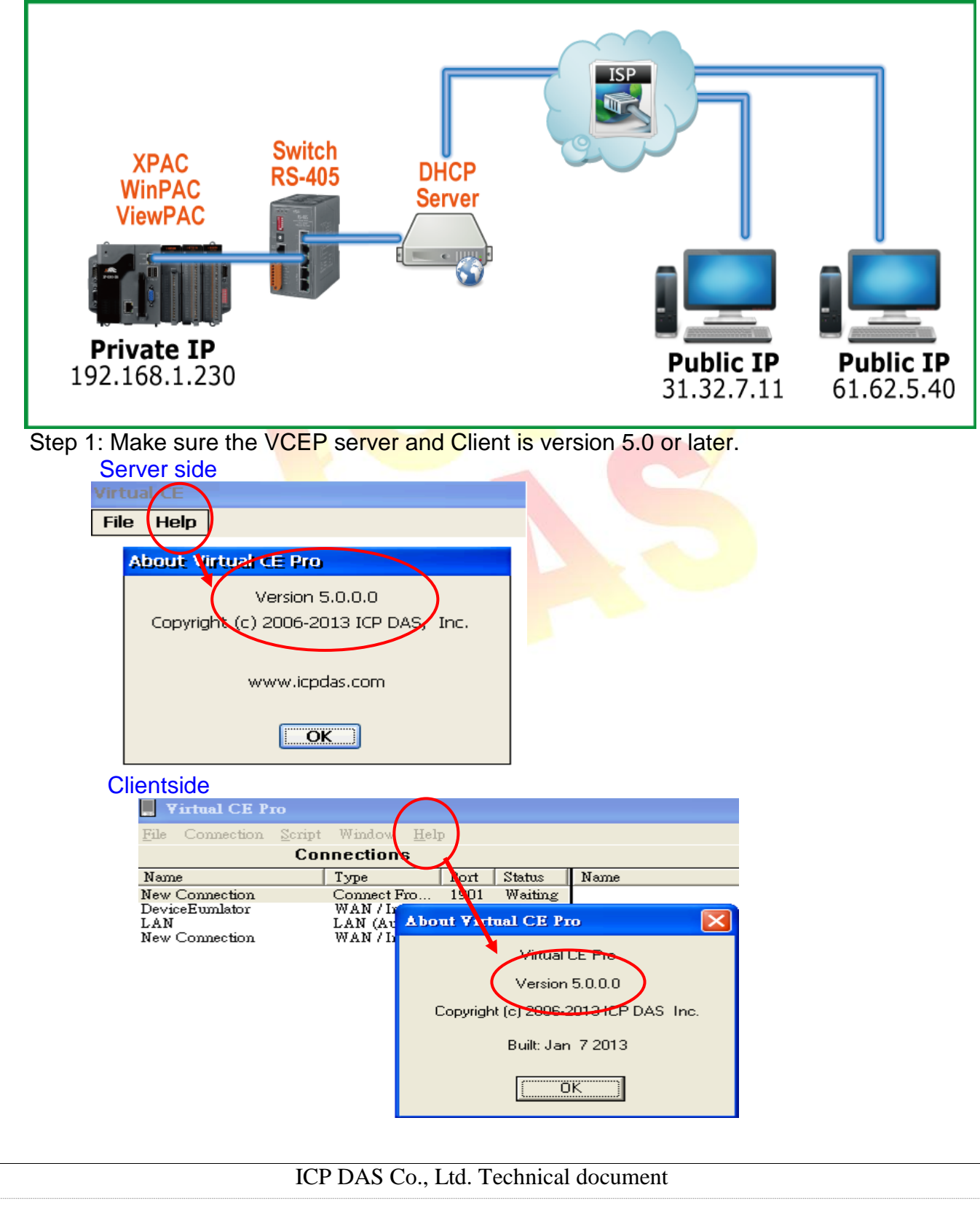

| Classification | System and Ap | No.     | 2-001-00 |      |            |      |       |
|----------------|---------------|---------|----------|------|------------|------|-------|
| Author         | Eric_Shiu     | Version | 1.0.1    | Date | 2018/04/27 | Page | 11/14 |

#### PAC Side:

Step 2: Execute the VCEP, click the File->Configure menu operation.

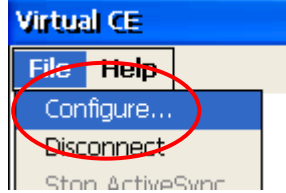

Step 3: Check 'Connect to client' and assign two 'Client Addr.' for active connection from WinPAC/ XPAC/ViewPAC. If the first 'Primary Client Addr.' cannot be connected to, VCEP will connect to the second 'Secondary Client Addr' automatically. If the connection of the first 'Client Addr.' restore, you have to disconnect the second connection manually to connect to the first one. The 'Retry Cycle' means the time between two connections

| Configure                                                 |  |
|-----------------------------------------------------------|--|
| LAN                                                       |  |
| Port Binding: 192.168.1.230 💉 Default Port: 1899 and 1903 |  |
| Require a password for LAN                                |  |
| Password: jcpdas COM Port: COM1:                          |  |
| Connect to client                                         |  |
| Primary Client Addr. 192.168.1.190 Port 123               |  |
| Secondary Client Addr. 192.168.1.227 Port 321             |  |
| Retry Cycle 3 sec.                                        |  |
| OK                                                        |  |

## PC side:

Step 4: Click the "New" button to add a new connection.

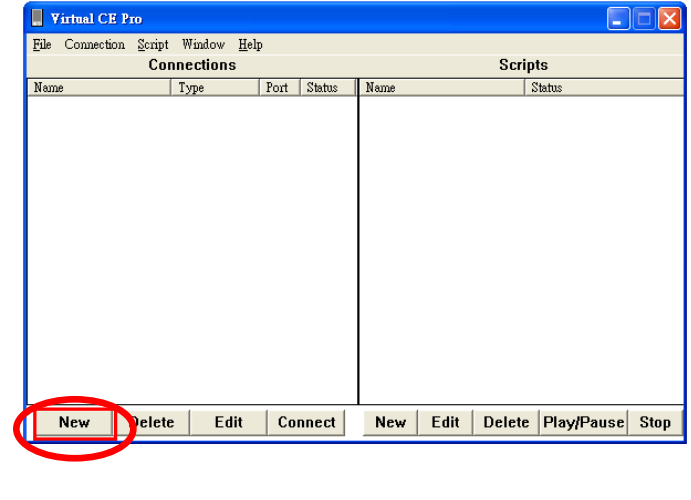

| Classification | System and Ap | No.     | 2-001-00 |      |            |      |       |
|----------------|---------------|---------|----------|------|------------|------|-------|
| Author         | Eric_Shiu     | Version | 1.0.1    | Date | 2018/04/27 | Page | 12/14 |

#### Step 5:

- 5.1 Enter a name in the "Name" textbox
- 5.2 Choose the "Connect From Server" item from the "Connection Type" comboBox
- 5.3 Enter the port number of PAC in the "Port: " textbox.

(The 'Port' number should be the same with the 'Port' number at **Step 3**.)

5.4 Click the "OK" button.

| New Connection                                                                     | X                                |
|------------------------------------------------------------------------------------|----------------------------------|
| Name: To Client with Public IF                                                     | Window Background Color          |
| Connection Type:                                                                   | Change                           |
| Target IP Address: 0 . 0 . 0 . 0                                                   | 🔲 Open Maximized                 |
| Port 123 Pefresh Rate: 10 fps 💌                                                    | Automatically connect at startup |
| Skin: Scale: 1X 💌                                                                  | Low color mode                   |
| Screen Capture<br>File Clipboard C One Click<br>Image file format (one click): BMP | Cueue Events                     |
| Recording Method                                                                   | Show Mouse Cursor Cancel         |

Step 6: Press the 'Connect' button and have patient waiting the connection from WinPAC/ViewPAC.

|   | Virtual (                          | CE Pro                                                       |                          |                   |                          | $\overline{\mathbf{X}}$    |
|---|------------------------------------|--------------------------------------------------------------|--------------------------|-------------------|--------------------------|----------------------------|
|   | File Connec<br>Nome<br>New Connect | tion Script Window )<br>Connections<br>Type<br>ion WAN/Inter | Help<br>Port S<br>N/A Id | ate Name          | Scripts<br>Status        |                            |
| С | onnect From S                      | erver                                                        |                          |                   |                          | X                          |
|   |                                    |                                                              |                          | Select one or mor | e devices to connect to  |                            |
|   | Device Name                        | MAC Address                                                  | Retry                    | Hour:Min:Sec      | Primary Status           | Secondary Status           |
|   | VP2501                             | 000DE030125E                                                 | 3                        | 18:15:02          | Connected(192.168.1.190) | Discomected(192.168.1.227) |
|   |                                    |                                                              |                          | Waiting           | for devices              | Connect Cancel             |

| Classification                                                                           | System and                                                            | Application I                | FAQ on WinCE | PAC       |                                                                                                    | No.  | 2-001-00 |
|------------------------------------------------------------------------------------------|-----------------------------------------------------------------------|------------------------------|--------------|-----------|----------------------------------------------------------------------------------------------------|------|----------|
| Author                                                                                   | Eric_Shiu                                                             | Version                      | 1.0.1        | Date      | 2018/04/27                                                                                                    | Page | 13/14    |
| Author<br>4. Reboot r<br>Step 1: Clia<br>Step 1: Clia<br>My Devic<br>Microsof<br>WordPar | Eric_Shiu<br>mode for<br>ck" PAC_Ut<br>e Eskmar<br>(AC_Utility)<br>ts | Version<br>VCEP s<br>ility " | erver alwa   | Date      | 2018/04/27                                                                                                    | Page | 13/14    |
| Step 2: S<br>PAC Uti<br>File I<br>Genera<br>At mu<br>can b<br>exect<br>at systems        | Select" Auto                                                          | Execution                    | " → Click" B | rowse "   | otary Execution Mi<br>Delay Time(S<br>Browse 0<br>Browse 0<br>Browse 0<br>Browse 0<br>Browse 0<br>Browse 0<br>Browse 0<br>Browse 0<br>Browse 0<br>Browse 0<br>Browse 0<br>Browse 0<br>Browse 0 |      | 2        |
|                                                                                          |                                                                       | ΙርΡ ΠΑς                      | Co. Ltd Tech | nical doc | ument                                                                                                    |      |          |

| Classification | System and Application FAQ on WinCE PAC |         |       |      |            | No.  | 2-001-00 |
|----------------|-----------------------------------------|---------|-------|------|------------|------|----------|
| Author         | Eric_Shiu                               | Version | 1.0.1 | Date | 2018/04/27 | Page | 14/14    |

### Step 3: Select the program by path

| PAC Utility [1.2.2.1]                                                                                                    |  |
|----------------------------------------------------------------------------------------------------|--|
| File Help                                                                                                    |  |
| General Display IP Config Network Device Information Auto Execution Rotary Execution M.                                                                                                    |  |
| At most 10 programs can be specified to execute automatically at system startup.     Prod   Prod <t< td=""><td></td></t<> |  |

## Step 4: click" Apply " to save setting

| eneral   Display   IP Co | nfig Network | Device Information | Auto Execution | Rotary Execution | n Mul |  |
|--------------------------|--------------|--------------------|----------------|------------------|-------|--|
| _                        |              | 🗌 Delay Auto Exec  | ution          | Delay Time(Sec)  |       |  |
|                          | Program 1:   | \System_Disk\Tools | s\Vcep\v_remot | Browse           | 0     |  |
|                          | Program 2:   |                    |                | Browse           | 0     |  |
|                          | Program 3:   |                    |                | Browse           | 0     |  |
| _                        | Program 4:   |                    |                | Browse           | 0     |  |
| At most 10 programs      | Program 5:   |                    |                | Browse           | 0     |  |
| execute automatically    | Program 6:   |                    |                | Browse           | 0     |  |
| at system startup.       | Program 7:   |                    |                | Browse           | 0     |  |
|                          | Program 8:   |                    |                | Browse           | 0     |  |
|                          | Program 9:   |                    |                | Browse           | 0     |  |
|                          | Program10:   |                    |                | Browse           | 0     |  |
|                          |              | Work Schedule      | Clean          |                  |       |  |
|                          |              |                    |                | $\sim$           |       |  |
|                          |              |                    |                |                  |       |  |